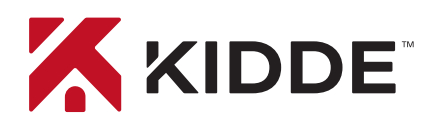

# Avertisseur de fumée et de monoxyde de carbone doté de fonctions intelligentes

Avertisseur Wi-Fi 2-en-1 avec application

## Amazon Alexa

Les avertisseurs Wi-Fi de Kidde sont compatibles avec Amazon Alexa et l'Assistant Google. Utilisez des commandes vocales simples pour vérifier l'état de votre appareil. Commençons l'installation!

#### **Commencer avec Alexa**

- 1. Installez l'application Kidde depuis l'App Store ou Google Play, ou scannez le code QR indiqué à l'étape 1 du Guide de démarrage rapide fourni avec votre appareil Wi-Fi.
- 2. Ouvrez l'application Kidde, puis créez et activez votre compte.
- 3. Appuyez sur « Ajouter un appareil » et sélectionnez l'avertisseur Kidde Wi-Fi correspondant.
- 4. Suivez les étapes de l'application pour configurer et connecter votre appareil Wi-Fi à l'application.
- 5. Une fois l'installation terminée, dans votre application Kidde :
  - Cliquez sur « Compte »
  - Faites défiler la page vers le bas pour accéder à la section INTÉGRATIONS DE MAISONS INTELLIGENTES
  - Sélectionnez le bouton « Alexa »
- 6. Fermez maintenant l'application Kidde et ouvrez l'application Alexa.
- 7. Dans votre application Alexa :
  - Cliquez sur « Plus »
  - Cliquez sur « Compétences et jeux ».
  - Cliquez sur la loupe et cherchez « Avertisseur Kidde »
  - Cliquez sur « Avertisseur Kidde »
  - Cliquez sur « Démarrer »
- 8. Une fois la fonction activée, connectez-vous avec votre nom d'utilisateur et votre mot de passe de l'application Kidde.

Vous êtes prêt à utiliser votre appareil Kidde Wi-Fi via Alexa. Dites simplement « *Alexa...* »

\* Conformément aux normes CUL, les fonctions de test et Smart Hush™ ne sont pas disponibles avec les assistants vocaux.

## Modèle P4010ACSCO-WF-CA

#### Demandez à Alexa :

« Alexa, demande à l'avertisseur Kidde le statut de l'alarme dans le salon. »

« Alexa, demande à l'avertisseur Kidde quel est le niveau de fumée dans le salon. »

« Alexa, demande à l'avertisseur Kidde quel est le niveau de monoxyde de carbone dans le salon. »

« Alexa, demande à l'avertisseur Kidde quel est le niveau de la pile dans le salon. »

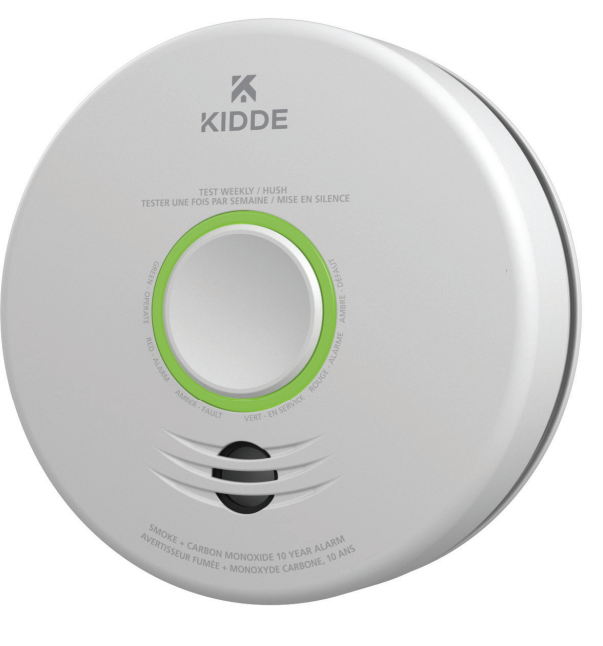

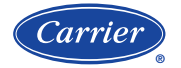

Une entreprise Carrier © Carrier, 2022. Tous droits réservés.

† Amazon, Alexa et toutes les marques associées sont des marques commerciales d'Amazon.com, Inc ou de ses sociétés affiliées.

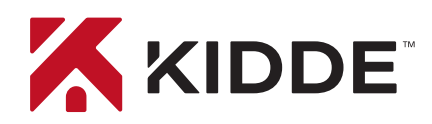

# Avertisseur de fumée et de monoxyde de carbone doté de fonctions intelligentes

Avertisseur Wi-Fi 2-en-1 avec application

### Assistant Google

### Commencer avec l'Assistant Google

- Installez l'application Kidde depuis l'App Store ou Google Play, ou scannez le code QR indiqué à l'étape 1 du Guide de démarrage rapide fourni avec votre appareil Wi-Fi.
- 2. Ouvrez l'application Kidde, puis créez et activez votre compte.
- 3. Appuyez sur « Ajouter un appareil » et sélectionnez l'appareil Kidde Wi-Fi correspondant.
- 4. Suivez les étapes de l'application pour configurer et connecter votre appareil Wi-Fi à l'application.
- 5. Installez l'application Google Home et connectez-vous avec votre compte Google.
- 6. Dans votre application Google Home :
  - Appuyez sur le bouton + (Ajouter) et sélectionnez
    « Configurer l'appareil »
  - Sélectionnez « Compatible avec Google »
  - Cliquez sur la loupe et cherchez « Avertisseur Kidde »
  - Cliquez sur le lien et connectez-vous à votre compte d'application Kidde
  - Cliquez sur OK

Vous êtes prêt à utiliser votre appareil Kidde Wi-Fi via Google Assistant. Dites simplement « *Hé Google…* »

\* Conformément aux normes CUL, les fonctions de test et Smart Hush™ ne sont pas disponibles avec les assistants vocaux.

## Modèle P4010ACSCO-WF-CA

### **Dites simplement**

#### « Hé Google : »

« Hé Google, quel est le niveau de fumée dans le salon? »

« Hé Google, quel est le niveau de monoxyde de carbone dans le salon? »

« Hé Google, quel est le niveau de la pile dans le salon? »

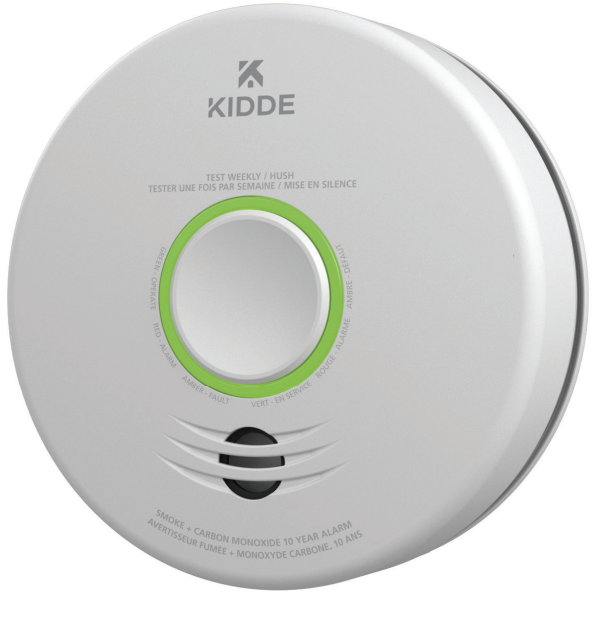

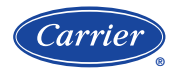

Une entreprise Carrier © Carrier, 2022. Tous droits réservés.